# Redesenhos dos fluxos de tratamento e distribuição da bolsas de hemocomponentes (ciclo do sangue) 2.0

Bizagi Modeler

| REDESENHOS DO<br>HEMOCOMPONEI<br>BIZAGI MODELER | DS FLUXOS DE TRATAMENTO E DISTRIBUIÇÃO DA BOLSAS DE<br>NTES (CICLO DO SANGUE) 2.01                           |
|-------------------------------------------------|----------------------------------------------------------------------------------------------------|
| 1 TO BE - ANÁ<br>1.1 ANÁLISE<br>1.1.1 Eler      | LISE DA BOLSA DE PLAQUETAS POR AFÉRESE4<br>DE BOLSA DE PLAQUETAS POR AFÉRESE - TO BE6<br>mentos do processo6 |
| 1.1.1.1                                         | I. Receber alerta de disponibilidade de bolsa de aférese6                                                    |
| 1.1.1.2                                         | 🔄2. Apanhar bolsa de aférese6                                                                                |
| 1.1.1.3                                         | 3. Registrar transferência de bolsa                                                                          |
| 1.1.1.4                                         | 4. Registrar temperatura                                                                                     |
| 1.1.1.5                                         | ▲5. Registrar inspeção visual                                                                                |
| 1.1.1.6                                         | 6. "Espaguetar" seguimento bolsa de aférese10                                                                |
| 1.1.1.7                                         | A Retirar amostras                                                                                           |
| 1.1.1.8                                         | 8. Dispor bolsa de aférese no homogeneizador11                                                               |
| 1.1.1.9                                         | Resultados no sistema12                                                                                      |
| 1.1.1.10                                        | ■9. Registrar amostra13                                                                                      |
| 1.1.1.11                                        | 📴10. Enviar amostra para inoculação14                                                                        |
| 1.1.1.12                                        | 🖲 11. Registrar resultados14                                                                                 |
| 1.1.1.13                                        | E12. Liberar bolsa para o Processamento15                                                                    |
| 1.1.1.14                                        | Assinar resultados do PH e hemograma15                                                                       |
| 1.1.1.15                                        | Etiquetar bolsa para liberação16                                                                             |
| 1.1.1.16                                        | Etiquetar bolsa para liberação16                                                                             |
| 1.1.1.17                                        | 🖾 12. Informar médico17                                                                                      |
| 1.1.1.18                                        | Recolher bolsa do Processamento                                                                              |
| 1.1.1.19                                        | 🖲9. Registrar inoculação17                                                                                   |
| 1.1.1.20                                        | 😉 10. Armazenar bolsa18                                                                                      |
| 1.1.1.21                                        | Parecer médico                                                                                               |
| 1.1.1.22                                        | Bolsa disponibilizada                                                                                        |
| 1.1.1.23                                        | 8. Realizar teste de hemograma                                                                               |
| 1.1.1.24                                        | Realizar contagem de confirmação (microscópio)19                                                             |
| 1.1.1.25                                        | 8. Realizar teste de PH20                                                                                    |
| 1.1.1.26                                        | 🖲 10. Registrar resultados21                                                                                 |

# Índice

| 1.1.1.27 | 🔤11. Notificar médico                                  | 22 |
|----------|--------------------------------------------------------|----|
| 1.1.1.28 | Bolsa disponibilizada                                  | 22 |
| 1.1.1.29 | Bolsa expurgada                                        | 22 |
| 1.1.1.30 | Parecer médico                                         | 23 |
| 1.1.1.31 | 12. Verificar parecer do médico                        | 23 |
| 1.1.1.32 | lengthing Bolsa disponibilizada                        | 23 |
| 1.1.1.33 | 13. Disponibilizar bolsa para o setor de Processamento | 23 |
| 1.1.1.34 | 🖾 14. Assinar resultados do PH e hemograma             | 24 |
| 1.1.1.35 | liguetar bolsa para liberação                          | 25 |
| 1.1.1.36 | 🔄 11. Substituir etiqueta                              | 25 |
| 1.1.1.37 | Recolher bolsa do Processamento                        | 26 |
| 1.1.1.38 | 🔄11. Recolher bolsa                                    | 26 |
| 1.1.1.39 | Bolsa expurgada                                        | 26 |
| 1.1.1.40 | legBolsa expurgada                                     | 26 |
| 1.1.1.41 | 🖲13. Registrar expurgo                                 | 26 |

# 1 TO BE - ANÁLISE DA BOLSA DE PLAQUETAS POR AFÉRESE

| Ante    | Courses de Bondinia/Capatimanéro a finadoar de La volação da<br>Informação a Comarização                                                                                                    |
|---------|----------------------------------------------------------------------------------------------------|
| harijin | Even process tem cons anops a subsecte do<br>Process de Arabar do Dolar do Pragadas por Alteres<br>con as médicas destructura, dode a necessaria de<br>analace terma de planae per a dependêncição de taños<br>para a sete do Processariamento. |

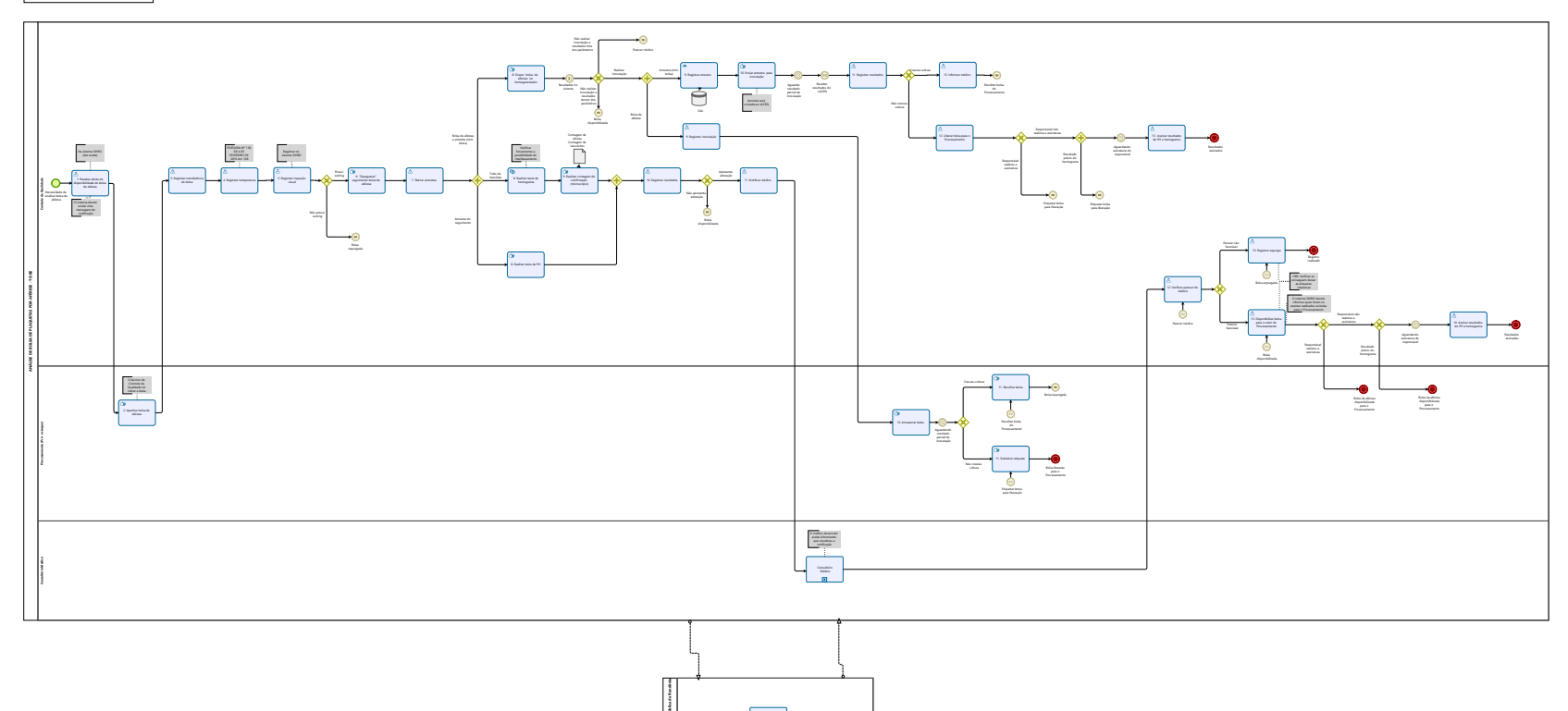

ingentitier Andrea Indentitier Andrea Indication Internation

Modeler

#### Descrição

Esse processo tem como escopo o redesenho do Processo de Análise da Bolsa de Plaquetas por Aférese com as melhorias idealizadas, desde a necessidade de analisar bolsa de aférese até a disponibilização da bolsa para o setor de Processamento.

#### SUPERINTENDÊNCIA ESTADUAL DE TECNOLOGIA DA INFORMAÇÃO E COMUNICAÇÃO

Delner Freire Superintendente

Abdenildo Sobreira Diretor Técnico

Henrique Douglas Freire Coordenador de Gestão Estratégica

#### ELABORAÇÃO

Thaís Roca - Analista de Processos Geciele Gonçalves - Analista de Processos

#### COLABORAÇÃO

Antônio Marcos - Biomédico responsável pelo setor de Controle de Qualidade da FHEMERON Thiago Brasil - Téc. em Laboratório pelo setor de Controle de Qualidade da FHEMERON

#### REVISORES

Luma Damon - Gerente de Processos Antônio Marcos - Dono do Processo Ádila Pires - Dona do Produto

#### VERSIONAMENTO

| Versão | Data       | Responsável                       | Ação                             |  |  |  |  |
|--------|------------|-----------------------------------|----------------------------------|--|--|--|--|
| 1.0    | 09/05/2022 | Geciele Gonçalves;<br>Thaís Roca. | Modelagem do Processo de Negócio |  |  |  |  |
| 1.1    | 22/05/2023 | Thaís Roca                        | Atualização de padrão textual    |  |  |  |  |

#### Versão:

1.0

#### Autor:

Governo de Rondônia | Superintendência Estadual de Tecnologia da Informação e Comunicação

# 1.1ANÁLISE DE BOLSA DE PLAQUETAS POR AFÉRESE - TO BE

# 1.1.1 ELEMENTOS DO PROCESSO

# 1.1.1.1 🔤 1. Receber alerta de disponibilidade de bolsa de aférese

#### Descrição

Onde: Sistema SIHRO

O que: Receber alerta de disponibilidade de bolsa de aférese

Quando:

Como:

Tarefa 1: Receber notificação de bolsa de aférese disponível no Processamento (pré-estoque); Observações:

1- Para que a bolsa de aférese de plaquetas seja disponibilizada, é necessário que a mesma esteja "descansada" por um período de 24 horas;

2- É necessário que na notificação venha descrito as informações da bolsa, neste caso bolsa de aférese de plaquetas;

· Número da bolsa

· Tipo de hemocomponete

Tarefa 2: Dar o aceite confirmando que visualizou a notificação;

Tarefa 3: Deslocar até o Processamento para retirada da bolsa de aférese;

Por que essa atividade acontece?

Essa atividade acontece porque é necessário que o técnico do setor de Controle de Qualidade tenha ciência da disponibilidade de bolsa de aférese de plaquetas no pré estoque do Processamento e confirme que visualizou a notificação.

#### 1.1.1.2 <sup>(G)</sup>2. Apanhar bolsa de aférese

#### Descrição

Onde: Processamento

O que: Apanhar bolsa de aférese

Quando:

Como:

Tarefa 1: Conferir a bolsa que foi disponibilizada no sistema;

Tarefa 2: Apanhar bolsa de aférese disponibilizada;

Tarefa 3: Retornar para o setor de Controle de Qualidade.

#### Por que essa atividade acontece?

Essa atividade acontece porque é necessário apanhar a bolsa de aférese no setor de Processamento para posterior análise de qualidade.

# 1.1.1.3 🔤 3. Registrar transferência de bolsa

#### Descrição

Onde: Sistema SIHRO

O que: Registrar transferência da bolsa

Quando:

Como: Tarefa 1: Acessar sistema SIHRO; Tarefa 2: Registrar a transferência da bolsa que foi retirada do Processamento;

Obersvações:

1 - Caso haja divergência de informações, o sistema SIHRO terá um campo para descrever as observações;

2 - O registro da transferência será obrigatório para posterior lançamento das demais informações. Tarefa 3: Assinalar o setor correspondente em que a bolsa se encontra, neste caso, o setor de Controle de Qualidade.

#### Obersavação:

1 - Após o registro da transferência, a bolsa deverá constar no Controle de Qualidade (Informação no sistema SIHRO).

Por que essa atividade acontece?

Essa atividade acontece porque é necessário que os outros setores tenham ciência que a bolsa de aférese encontra-se no setor de Controle de Qualidade.

# 1.1.1.4 🔤 4. Registrar temperatura

#### Descrição

Onde: Sistema SIHRO

O que: Registrar a temperatura da bolsa

Quando:

Como:

Tarefa 1: Medir temperatura da bolsa; Tarefa 2: Registrar a temperatura da bolsa no sistema SIHRO; Observações:

1- A temperatura da bolsa deverá está entre 20 - 24°C, se houver variação para mais ou para menos a informação ficará em vermelho no sistema SIHRO. Caso a temperatura não esteja conforme, a bolsa será examinada e posteriormente será informado ao médico o ocorrido.

2- O sistema SIHRO dever mostrar os valores referência da temperatura (20 - 24°C).

Por que essa atividade acontece?

Essa atividade acontece porque é necessário verificar se a temperatura da bolsa está dentro dos parâmetros estabelecidos na legislação e registar a temperatura no sistema SIHRO.

PORTARIA Nº 158, DE 4 DE FEVEREIRO DE 2016

Redefine o regulamento técnico de procedimentos hemoterápicos.

Art. 108. Os Concentrados de Plaquetas (CP) serão produzidos utilizando critérios técnicos definidos nesta Portaria e são definidos como:

 $4^{\rm o}$  Os CP devem ser conservados a 22  $\pm$  2oC, sob agitação constante em agitador próprio para este fim.

# 1.1.1.5 🔤 5. Registrar inspeção visual

#### Descrição

Onde: Sistema SIHRO

O que: Registar inspeção visual

Quando:

Como:

Tarefa 1: Realizar inspeção visual para verificar se a bolsa apresenta;

· DDAlteração de cor;

· DDSubstâncias estranhas;

· DDPresença de Swirling;

Observação:

1- Caso não tenha Swirling a bolsa de aférese será descartada imediatamente.

Tarefa 2: Registrar as informações de verificação visual no sistema SIHRO.

Por que essa atividade acontece?

Essa atividade acontece porque é necessário verificar se a bolsa apresenta ou não Swirling e ainda, se

#### 30/05/2023

possui qualquer outra alteração visual citada acima para posterior registro das informações no sistema SIHRO.

LABORATÓRIO DE CONTROLE DE QUALIDADE EM HEMOCOMPONENTES

Silvana Regina Matana Fundação. Pró-Sangue Hemocentro de São Paulo.

Curso de aperfeiçoamento: triagem laboratorial e controle de qualidade em sangue, tecidos, células e órgãos

# DETERMINAÇÃO DO SWIRLING

- Método para identificar a mudança na forma das plaquetas
- A determinação do swirling ser representada por:
- Resultados "POSITIVO" ou "NEGATIVO"
- Através de escore entre 0 e 3:
- Na ausência de swirling a bolsa deve ser descartada.

• Parâmetro de controle de qualidade para a avaliação dos CPs antes da liberação para transfusão.

# DETERMINAÇÃO DO SWIRLING

| 3 | Aspecto muito bem heterogênio por toda a bolsa, com bom contraste e<br>definição             |
|---|----------------------------------------------------------------------------------------------|
| 2 | Aspecto bem heterogênio por toda a bolsa, com contraste e definição                          |
| 1 | Aspecto pouco heterogênio por toda a bolsa, com pouco contraste em alguns<br>locais da bolsa |
| 0 | Ausência de swirling                                                                         |

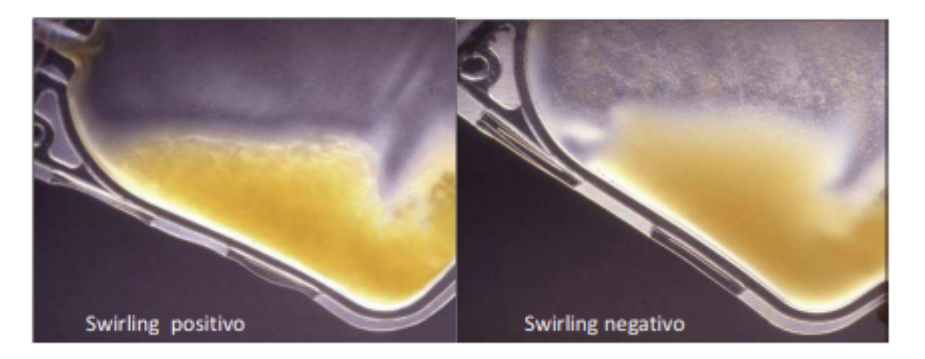

### ANÁLISE VISUAL

- Observar a presença de agregados e microagregados,
- Observar coloração do hemocomponente,
- Presença de substâncias estranhas,

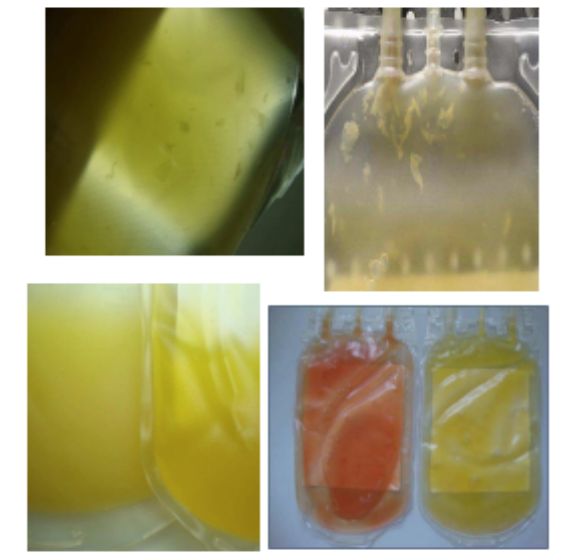

# 1.1.1.6 Espaguetar" seguimento bolsa de aférese

#### Descrição

Onde: Controle de Qualidade

O que: "Espaguetar" segmento da bolsa

Quando:

Como:

Tarefa 1: Utilizar alicate para "espaguetar" o segmento da bolsa de aférese.

Observação:

1- Esse processo é feito de 3 a 5 vezes, a fim de homogeneizar as plaquetas e obter uma amostra mais autêntica desta bolsa.

Por que essa atividade acontece?

Essa atividade acontece porque é necessário homogeneizar as plaquetas do segmento para que a amostra extraída dessa bolsa seja autêntica.

# 1.1.1.7 🔤 7. Retirar amostras

#### Descrição

Onde: Controle de Qualidade

O que: Extrair amostra da bolsa de aférese

Quando:

Como:

Tarefa 1: Cortar segmento da bolsa;

Tarefa 2: Inserir amostra de aférese do segmento da bolsa em tubo de hemólise; Observações:

1- O restante da amostra do segmento será utilizado para realização do exame de PH.

Tarefa 3: Retirar ar da bolsa e também uma amostra (20 ml) de plaquetas para uma mini bolsa acoplada à bolsa maior;

Observações:

1- É retirado 20 ml de amostra da bolsa de aférese em caso de realizar inoculação ou realizar novos exames de PH e hemograma.

Tarefa 4: Separar por meio de selagem a bolsa de plaquetas aférese da amostra (mini bolsa acoplada); Tarefa 5: Pesar bolsa;

Observações:

1- Caso o Controle de Qualidade receba uma bolsa de aférese de plaquetas com o peso inferior a 200 ml, a informação aparecerá em vermelho após o registro no sistema SIHRO. Tarefa 6: Registrar peso da bolsa no sistema SIHRO.

Por que essa atividade acontece?

Essa atividade acontece, pois é necessário retirar amostras da bolsa de aférese para realizar exames com a finalidade de verificar a qualidade das plaquetas da bolsa.

# 1.1.1.8 🕒 8. Dispor bolsa de aférese no homogeneizador

#### Descrição

Onde: Controle de Qualidade

O que: Dispor amostra e bolsa no homogeneizador

Quando:

Como:

Tarefa 1: Dispor bolsa e amostra no homogeneizador de plaquetas - ALB 480 PLUS; Tarefa 2: Aguardar resultados dos testes de PH e Hemograma.

Observações:

1 - Se houver alteração nos testes, aguardar a análise médica;

2 - Caso o Controle de Qualidade for realizar o teste de inoculção, a bolsa de plaquetas aférese será armazenada no Processamento e amostra será registrada no sistema GAL.

Por que essa atividade acontece?

Essa atividade acontece porque é necessário que a bolsa e amostra de plaquetas mantenha uma agitação constante enquanto os resultados não estão disponíveis, objetivando minimizar os impactos no metabolismo das plaquetas e evitar o agrupamento das partículas.

PORTARIA Nº 158, DE 4 DE FEVEREIRO DE 2016

Redefine o regulamento técnico de procedimentos hemoterápicos.

Art. 108. Os Concentrados de Plaquetas (CP) serão produzidos utilizando critérios técnicos definidos nesta Portaria e são definidos como:

 $\$  4° Os CP devem ser conservados a 22  $\pm$  2oC, sob agitação constante em agitador próprio para este fim.

Art. 195. Os componentes plaquetários serão mantidos em agitação contínua e transfundidos em até 24 (vinte e quatro) horas depois de saírem do agitador contínuo de plaquetas, desde que agitados antes do uso.

#### 1.1.1.9 <a>Besultados no sistema</a>

Descrição

Descrição

Onde: Controle de Qualidade

O que: Dispor amostra e bolsa no homogeneizador de plaquetas - ALB 480 PLUS.

Quando:

Como:

Tarefa 1: Apanhar amostra no de plaquetas aférese e dispor bolsa no homogeneizador de plaquetas - ALB 480 PLUS.

Por que essa atividade acontece?

Essa atividade acontece porque é necessário que a amostra de plaquetas mantenha uma agitação constante objetivando minimizar os impactos no metabolismo das plaquetas e evitar o agrupamento das partículas.

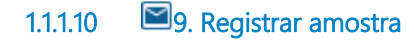

#### Descrição

Onde: Sistema GAL

O que: Registrar amostra

Quando:

Como: Tarefa 1: Abrir sistema GAL; Tarefa 2: Realizar registro da amostra no sistema;

- · O número da bolsa;
- · Data da coleta;
- · Tipo sanguíneo;

Por que essa atividade acontece?

Essa atividade acontece porque é necessário que a amostra seja registrada no sistema GAL antes do envio da amostra de plaquetas para realização da inoculação.

PORTARIA Nº 158, DE 4 DE FEVEREIRO DE 2016

Redefine o regulamento técnico de procedimentos hemoterápicos

Art. 116. Os serviços de hemoterapia realizarão o controle de qualidade sistemático de todos os tipos de componentes sanguíneos que produzirem.

§ 8º Pelo alto risco de contaminação microbiológica dos concentrados de plaquetas pela sua condição de armazenamento, recomenda-se realização de avaliação de contaminação microbiológica em 100% desta produção.

#### Implementação

Serviço Web

# 1.1.1.11 🖾 10. Enviar amostra para inoculação

#### Descrição

Onde: Controlde de Qualidade

O que: Enviar amostra para inoculação

Quando:

#### Como:

Tarefa 1: Identificar tubo de inoculação;

· O número da requisição gerada GAL;

- · Hemocomponente;
- · Número da bolsa inoculada;

Tarefa 2: Retirar amostra da bolsa menor e transferir para o tubo de inoculção;

Tarefa 3: Transportar amostra para o LACEN;

Tarefa 4: Aguardar resultado parcial da inoculação (24 horas).

Por que essa atividade acontece?

Essa atividade acontece porque é necessário que a amostra seja encaminhada para o LACEN para realização do exame de inoculação, visto que, o Controle de Qualidade não dispõe desse equipamento atualmente.

# 1.1.1.12 🔤 11. Registrar resultados

#### Descrição

Onde: Sistema SIHRO

O que: Registrar resultado

Quando:

Como: Tarefa 1: Abrir o sistema GAL; Tarefa 2: Verificar se cresceu ou não alguma cultura;

Observação:

1- Se houver crescido cultura, o médico deverá ser informado. Tarefa 3: Registrar resultado recebido no sistema SIHRO.

Por que essa atividade acontece?

Essa atividade acontece porque é necessário ter o registro do resultado da inoculação no sistema SIHRO e definir se a bolsa aférese será expurgada ou liberada para o Processamento.

#### 30/05/2023

## 1.1.1.13 🙆 12. Liberar bolsa para o Processamento

#### Descrição

Onde: Sistema SIHRO

O que: Liberar bolsa para o Processamento

#### Quando:

Como:

Tarefa 1: Disponibilizar bolsa de aférese para o Processamento no sistema SIHRO; Observação:

1- O sistema SIHRO deverá informar quais foram os exames realizados na bolsa para o Processamento. Tarefa 2: Realizar assinatura digital;

Observações:

1- O resultado dos exames deverá conter a assinatura digital responsável (formação de nível superior), pois só poderá se assinado por profissionais especialistas na aréa do exame.

 2 - O sistema SIHRO poderá disponibilizar um resultado prévio para o setor de Processamento, porém o resultado ficará pendende de assinatura, até que o responsável assine.
 Tarefa 3: Deslocar até o Processamento.

Por que essa atividade acontece?

Essa atividade acontece porque é necessário que a bolsa de plaquetas aférese seja disponibilizada no sistema SIHRO para o Processamento

1.1.1.14 🙆 13. Assinar resultados do PH e hemograma

#### Descrição

Onde: Sistema SIHRO

O que: Assinar resultado de PH e hemograma

Quando:

Como:

Tarefa 1: Abrir no sistema os exames de PH e hemograma pendentes de assinatura do responsável pelo setor de Controle de Qualidade;

Observação:

1- O sistema SIHRO deverá emitir alerta de solicitações pendentes de assinatura; Tarefa 2: Verificar os resultados do PH e hemograma cadastrados;

#### Observações:

1- O responsável deverá conferir os resultados cadastrados dos exames, a fim de evitar possíveis erros durante o cadastro das informações;

2- Caso haja alguma inconsistência entre as informações, o responsável deverá preencher o campo de observações disponível no sistema SIHRO. Após salvar as informações, o setor de Processamento receberá alerta, notificando sobre o ocorrido.

Tarefa 5: Realizar assinatura digital;

#### Observação:

1- O resultado dos exames de Ph e hemograma deverá conter a assinatura digital responsável (formação de nível superior), pois só poderá se assinado por profissionais especialistas na aréa do exame.

Tarefa 6: Apertar Ok para salvar as informações.

Observação:

1- Ao salvar as informações, os resultados dos exames de PH e Hemograma deverá constar com o status de assinado pelo responsável do setor.

Porque esta atividade acontece?

Essa atividade acontece porque é necessário que o responsável pelo Controle de Qualidade verifique os resultados dosexames registrados e a posterior assinatura digital, com o objetivo de minimizar erros e maximizar a segurança dos exames realizados.

PORTARIA Nº 158, DE 4 DE FEVEREIRO DE 2016

Redefine o regulamento técnico de procedimentos hemoterápicos

Art. 10. Nos serviços de hemoterapia de maior complexidade, como o Hemocentro Coordenador, a responsabilidade administrativa será de profissional qualificado. Parágrafo único. O profissional qualificado de que trata o "caput" possuirá, preferencialmente, formação de nível superior em qualquer área de conhecimento e com experiência em administração ou gestão de serviços de saúde.

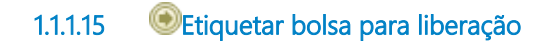

1.1.1.16 (Setiquetar bolsa para liberação

# 1.1.1.17 🔤 12. Informar médico

#### Descrição

Onde: Sistema SIHRO

O que: Informar médico via sistema SIHRO

Quando:

Como:

Tarefa 1: Comunicar médico via sistema SIHRO sobre o resultado obtido do exame de inoculação.

Observação:

1- O médico deve dar ciência que recebeu a comunicação do ocorrido.

#### Por que essa atividade acontece?

Essa atividade acontece porque é necessário que médico tenha ciência da alteração do resultado da inoculação e do descarte da bolsa de plaquetas aférese.

1.1.1.18 • Recolher bolsa do Processamento

1.1.1.19 🔤 9. Registrar inoculação

#### Descrição

Onde: Sistema SIHRO

O que: Registrar inoculação

Quando:

Como:

Tarefa 1: informar no sistema SIHRO que a bolsa está no aguardo do resultado do exame de inoculação (BOLSA NÃO LIBERADA);

Tarefa 2: Assinalar o setor correspondente em que a bolsa se encontrar, neste caso, o setor de Processamento;

Observação:

1- A bolsa ficará armazenada no processamento para manter a temperartura adequada até receber o resultado da inoculação da amostra enviada para o LACEN.

Tarefa 3: Etiquetar bolsa como não liberada;

Tarefa 4: Transportar bolsa até o Processamento.

Observação:

1 - A bolsa será armazenada no homogeneizador de BOLSA NÃO LIBERADA.

30/05/2023

Por que essa atividade acontece?

Essa atividade acontece porque é necessário que os outros setores tenha ciência que a bolsa de aférese está no Processamento, todavia, não está liberada pelo Controle de Qualidade.

# 1.1.1.20 🖾 10. Armazenar bolsa

#### Descrição

Onde: Processamento (Pré-estoque)

O que: Armazenar bolsa de aférese

Quando: Após registrar que será feita o exame de inoculação na amostra

Como:

Tarefa 1: Dispor a bolsa de aférese no homogeinizador de NÃO LIBERADOS;

Observação:

1- A bolsa fica armazenada no Processamento para conservação da temperatura estabelecidas em legislação.

Tarefa 2: Aguardar resultado de inoculação da amostra enviada para o LACEN.

Por que essa atividade acontece?

Essa atividade acontece porque é necessário armazenar a bolsa no setor de Processamento, pois no setor tem a temperatura adequada para bolsa ser armazenada até que o resultado da inoculação seja disponibilizado pelo LACEN.

PORTARIA Nº 158, DE 4 DE FEVEREIRO DE 2016 Redefine o regulamento técnico de procedimentos hemoterápicos.

Art. 108. Os Concentrados de Plaquetas (CP) serão produzidos utilizando critérios técnicos definidos nesta Portaria e são definidos como:

§ 4º Os CP devem ser conservados a 22 ± 2oC, sob agitação constante em agitador próprio para este fim.

- 1.1.1.21 **•** Parecer médico
- 1.1.1.22 🕑 Bolsa disponibilizada
- 1.1.1.23 🙆 8. Realizar teste de hemograma

#### Descrição

Onde: Controle da Qualidade

O que: Realizar teste de hemograma

Quando:

Como:

Tarefa 1: Dispor o tubo de hemólise de aférese no homogeneizador;

Tarefa 2: Deixar homogeneizar a amostra de 10 minutos a 15 minutos;

Tarefa 3: Retirar amostra e dispor no equipamento Analizador hematológico - SDH20 para contagem de leucócitos e plaquetas;

Tarefa 4: Aguardar finalização da análise;

Tarefa 5: Pressionar o enter para a impressão dos resultados;

Observação:

1 - É impresso uma via para comparar o resultado na contagem feita no microscópio (Atividade no fluxo 9. Realizar contagem de confirmação).

Por que essa atividade acontece

Essa atividade acontece porque é necessário realizar a contagem de leucócitos e plaquetas presente na bolsa de aférese colhida para posterior comparação com a análise que será feita no microscópio.

#### Implementação

Serviço Web

#### 1.1.1.24 🔄 9. Realizar contagem de confirmação (microscópio)

#### Descrição

Onde: Controle de Qualidade

O que: Realizar contagem no microscópio

Quando:

Como:

Contagem de Plaquetas

Tarefa 1: Diluir parte da amostra de concentrado de plaquetas 1:200 (10 uL de amostra + 1990 uL de solução) em Oxalato de Amônio 1%;

Tarefa 2 : Homogeneizar a amostra e deixar o tubo em repouso por pelo menos 10 minutos;

Tarefa 3: Homogeneizar novamente a amostra e preencher completamente as câmaras identificadas, tendo o cuidado para não transbordar;

Tarefa 4: Manter as câmaras de contagem nas câmaras úmidas;

Tarefa 5: Aguardar 10 a 15 minutos para completa sedimentação das células;

Tarefa 6: Iniciar a contagem das células em microscópio, com objetiva 40x nos quadrantes indicados; Contagem de leucócitos Tarefa 1: Diluir o concentrado de plaquetas 1:10 ou 1:20 em solução de Turk;

Tarefa 2 : Homogeneizar e deixar o tubo em repouso por pelo menos 10 minutos;

Tarefa 3: Homogeneizar novamente a amostra e preencher completamente, as câmaras identificadas, tendo o cuidado para não transbordar;

Tarefa 4: Manter as câmaras de contagem em câmara úmida;

Tarefa 5: Aguardar 10 a 15 minutos para completa sedimentação das células;

Tarefa 6: Iniciar a contagem das células em microscópio nos campos específicos identificados; Observação:

1 - Caso o número de leucócitos contados na câmara de Neubauer for inferior a 4 (quatro), realizar a contagem em câmara de Nageotte, podendo ser utilizada a mesma diluição;

Por que essa atividade acontece?

Essa atividade acontece porque é necessário que a contagem feita pelo equipamento SDH20 seja conferida, a fim de minimizar erros na contagem de plaquetas e leucócitos.

Esse manual foi dispnibilizado pelo setor de Controle de Qualidade, para o time Dark Solus. Segundo os técnicos, esse manual é usado como parâmetro para realização dos testes.

MANUAL PARA CONTROLE DE QUALIDADE DO SANGUE TOTAL E HEMODERIVADOS - RED SANGUE - SIBRATEC - REDE DE SERVIÇOS PARA SANGUE E HEMODERIVADOS

# 1.1.1.25 🔄 8. Realizar teste de PH

#### Descrição

Onde: Controle de Qualidade

O que: Realizar teste de PH

Quando:

Como:

Tarefa 1: Molhar a fita usada para realizar o teste de PH;

Tarefa 2: Aguardar resultado por alguns segundos;

Tarefa 3: Analisar de acordo com a escala de cores, a acidez da amostra de plaquetas. Observações:

1 - O PH da bolsa deverá está acima de 6,4 para a PORTARIA Nº 158, DE 4 DE FEVEREIRO DE 2016.

2 - O sistema SHIRO deverá mostrar os valores de referência do PH.

3 - O resultado deverá ser registrado no sistema SIHRO.

4 - O sistema SIHRO deverá evidenciar se o teste está em conformidade.

Por que essa atividade acontece?

Essa atividade acontece por que é necessário analisar se a acidez o PH não está muito alta, podendo fragmentar as plaquetas e elevar a contagem destas.

PORTARIA Nº 158, DE 4 DE FEVEREIRO DE 2016

Redefine o regulamento técnico de procedimentos hemoterápicos.

Art. 109. Os CPs obtidos de sangue total conterão, no mínimo, 5,5 x 10e10 plaquetas por bolsa em, pelo menos, 75% das unidades avaliadas.

§ 1º As plaquetas devem estar suspensas em volume suficiente de plasma (40 a 70 mL), de tal maneira que o pH seja maior ou igual a 6,4 no último dia de validade do produto.

# 1.1.1.26 🔤 10. Registrar resultados

#### Descrição

Onde: Sistema SIHRO

O que: Registrar resultados

Quando:

Como:

Tarefa 1: Verificar se houve alteração no exame de PH e no exame de hemograma; Tarefa 2: Registrar resultados dos testes (PH e Hemograma) no sistema SIHRO. Observações:

1 - O sistema SIHRO terá a opção de registrar o resultado PH e Hemograma, bem como as possíveis alterações.

2 - O sistema SIHRO deverá constar os todos os valores de referência dos teste realizados.

3 - Se algum dos testes ( temperatura, PH e hemograma) realizados apresentar alterações, o técnico irá notificar o médico por meio do sistema SIHRO.

4 - Se nenhum dos testes realizados apresentar alteração, o técnico disponibilizará a bolsa de aférese para o Processamento.

Por que essa atividade acontece?Essa atividade acontece porque é necessário registrar os resultados dos testes realizados para posterior notificação ao médico, caso haja alterações nos testes.

Figura 1 - Planilha de concentrado de plaquetas por aférese

| GOVERNO GOVERNO                                                                                                    |                                                                                                    |                                      | DO ESTADO I         | de rondôn | IA                             |                       |              |             |                        |                       |            |       |                |          |           |
|----------------------------------------------------------------------------------------------------|----------------------------------------------------------------------------------------------------|--------------------------------------|---------------------|-----------|--------------------------------|-----------------------|--------------|-------------|------------------------|-----------------------|------------|-------|----------------|----------|-----------|
| - 2                                                                                                    | FUNDAÇÃO DE HEMATOLOGIA                                                                                                    |                                      |                     |           |                                | A E HEMOTER           | RAPIA DO ES  | TADO DE RON | IDÔNIA                 |                       |            |       |                |          |           |
| FHEMERON Rua Benedito de Souza Brito, S/nº, Setor Industrial, Porto Velho - RO                                              |                                                                                                    |                                      |                     |           |                                |                       |              |             |                        |                       |            |       |                |          |           |
| CEP: 76.821-080. Fone: (69) 3216-5489/0800-6425744 HMR.I.112.R00                                                            |                                                                                                    |                                      |                     |           |                                |                       |              |             |                        |                       |            |       |                |          |           |
| CONTROLE DE QUALIDADE DE CONCENTRADO DE PLAQUETAS POR AFÉRESE – UNIDADE: H. COORDENADOR                                     |                                                                                                    |                                      |                     |           |                                |                       |              |             |                        |                       |            |       |                |          |           |
| Mês de referência:                                                                                                    |                                                                                                    |                                      | fevereiro SEMAN     |           | ANA:                           | 1ª ( do dia 06 a 10 ) |              |             | DATA TESTE:            | 06/02/2023            |            |       |                |          |           |
|                                                                                                    |                                                                                                    |                                      |                     |           |                                |                       |              |             |                        |                       |            |       |                |          |           |
| AM<br>OS<br>TR                                                                                                    | Nº DA BOLSA                                                                                                    | TEMPER<br>ATURA<br>DE<br>CHEGAD<br>A | ALTERAÇÃO<br>VISUAL | SWIRLING  | VOLUME<br>SETOR DE<br>PRODUÇÃO | VOLUME CQ             | N° PLAQUETAS | PLAQUETAS   | CONTAGEM<br>ENFERMAGEM | LEUCOCITOS            | LEUCÓCITOS | РН    | MICROBIOLÓGICO | PESO (g) | DIFERENÇA |
| ^                                                                                                    | Valores de<br>Referência                                                                                                    | 20 a<br>24ºC                         | AUSENTE             | PRESENTE  | ≥200 ml                        | ≥200 ml               |              | ≥ 3,0       | 0x10e11                | QUANTIDADE<br>CONTADA | <5,0x10e6  | > 6,4 | NEGATIVO       |          |           |
| 1                                                                                                    |                                                                                                    | 22,4                                 | AUSENTE             | PRESENTE  | 263                            | 260                   | 127          | 3,3         | 3,5                    | 5                     | 0,26       | 7,5   | NR             | 305      | -3        |
| 2                                                                                                    |                                                                                                    | 22,6                                 | AUSENTE             | PRESENTE  | 254                            | 253                   | 121          | 3,1         | 3,5                    | 7                     | 0,35       | 7,5   | NR             | 298      | -1        |
| 3                                                                                                    |                                                                                                    |                                      | AUSENTE             | PRESENTE  |                                | -36                   |              | 0,0         |                        |                       | 0,00       | 7,5   | NR             |          | -36       |
| 4                                                                                                    |                                                                                                    |                                      |                     |           |                                | -36                   |              | 0,0         |                        |                       | 0,00       | 7,5   | NR             |          | -36       |
| 5                                                                                                    |                                                                                                    |                                      |                     |           |                                | -36                   |              | 0,0         |                        |                       | 0,00       |       |                |          | -36       |
| 6                                                                                                    |                                                                                                    |                                      |                     |           |                                | -36                   |              | 0,0         |                        |                       | 0,00       |       |                |          | -36       |
| 7                                                                                                    |                                                                                                    |                                      |                     |           |                                | -36                   |              | 0,0         |                        |                       | 0,00       |       |                |          | -36       |
| 8                                                                                                    |                                                                                                    |                                      |                     |           |                                | -36                   |              | 0,0         |                        |                       | 0,00       |       |                |          | -36       |
| 9                                                                                                    |                                                                                                    |                                      |                     |           |                                | -36                   |              | 0,0         |                        |                       | 0,00       |       |                |          | -36       |
| 10                                                                                                    |                                                                                                    |                                      |                     |           |                                | -36                   |              | 0,0         |                        |                       | 0,00       |       |                |          | -36       |
| 11                                                                                                    |                                                                                                    |                                      |                     |           |                                | -36                   |              | 0,0         |                        |                       | 0,00       |       |                |          | -36       |
| Fór<br>Plac<br>OB                                                                                                    | Fórmulas aplicadas:         Plaq./U= plaq. contadas x 10 x 200 x 5 x 1000 x vol. da bolsa/100000000000         Leuc./U= leuc. contados x 10 x 1000/50 x volume da bolsa/1000000           CRS |                                      |                     |           |                                |                       |              |             |                        |                       |            |       |                |          |           |
| Insnerão visual· 1-Altaração de cor (até 200 "aceitável" - maior que 200 "não aceitável) · 2-Linemia: 2-Grumos: 4-Vazamento |                                                                                                    |                                      |                     |           |                                |                       |              |             |                        |                       |            |       |                |          |           |
| ANALISTA:                                                                                                    |                                                                                                    |                                      |                     |           | SUPERVISOR                     |                       |              |             |                        |                       |            |       |                |          |           |

# 1.1.1.27 🔤 11. Notificar médico

#### Descrição

Onde: Sistema SIHRO

O que: Notificar médico

Quando: Após apresentar alteração nos testes

Como:

Tarefa 1: Encaminhar as alterações apresentadas nos testes;

Observações:

1 - O sistema SIHRO terá um campo para registrar as observações feitas pelo Controle de Qualidade, caso necessário;

2 - O médico deverá dar um aceite no sistema após a vizualização das informações.

Tarefa 2: Aguardar parecer médico.

Por que essa atividade acontece?

Essa atividade acontece porque é necessário que o médico tenha ciência das alterações apresentadas e para posterior parecer relacionado a bolsa de aférese.

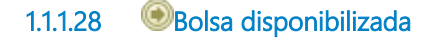

1.1.1.29 🕑 Bolsa expurgada

#### 1.1.1.30 <sup>©</sup>Parecer médico

# 1.1.1.31 🔤 12. Verificar parecer do médico

#### Descrição

Onde: Sistema SIHRO

O que: Verificar parecer médico

Quando:

Como: Tarefa 1: Receber notificação no sitema SIHRO; Observações: 1 - O sistema SIHRO deverá emitir alerta de notificação recebida;

Tarefa 3: Analisar parecer médico.

Observações:

1- Caso o médico emita parecer favorável, a bolsa de aférese será disponibilizada para o setor de Processamento;

2- Se o parecer for desfavorável, a bolsa de aférese será expurgada;

3- Esse parecer emitido deverar vir com assinatura eletrônica do médico que realizou a análise.

Por que essa atividade acontece?

Essa atividade acontece porque é necessário saber qual é o paracer do médico para decidir se a bolsa de aférese será disponibilizada para o Processamento ou será expurgada.

1.1.1.32 Solsa disponibilizada

1.1.1.33 🙆 13. Disponibilizar bolsa para o setor de Processamento

#### Descrição

Onde: Sistema SIHRO

O que: Disponibilizar bolsa para o Processamento

Quando:

Como:

Tarefa 1: Disponibilizar bolsa de aférese para o Processamento no sistema SIHRO;

Observação:

1- O sistema SIHRO deverá informar quais foram os exames realizados na bolsa para o Processamento. Tarefa 2: Realizar assinatura digital;

Observações:

1 - O resultado dos exames deverá conter a assinatura digital responsável (formação de nível superior), pois só poderá se assinado por profissionais especialistas na aréa do exame.

2 - O sistema poderá disponibilizar um resultado prévio para o setor de Processamento, porém o resultado ficará pendende de assinatura, até que o responsável assine.
Tarefa 3: Etiquetar bolsa " Bolsa liberada";
Tarefa 4: Entregar bolsa para o Processamento.

#### Observação:

1- O Processamento deverá dar um aceite que recebeu a bolsa liberada. Após o aceite a bolsa constará no Processamento (Informação no sistema).

Por que essa atividade acontece?

Essa atividade acontece porque é necessário que a bolsa de aférese plaquetas liberada seja disponibilizada para o Processamento.

1.1.1.34 🙆 14. Assinar resultados do PH e hemograma

#### Descrição

Onde: Sistema SIHRO

O que: Assinar resultado de PH e hemograma

Quando:

Como:

Tarefa 1: Abrir no sistema os exames de PH e hemograma pendentes de assinatura do responsável pelo setor de Controle de Qualidade;

Observação:

1- O sistema SIHRO deverá emitir alerta de solicitações pendentes de assinatura; Tarefa 2: Verificar os resultados do PH e hemograma cadastrados;

Observações:

1- O responsável deverá conferir os resultados cadastrados dos exames, a fim de evitar possíveis erros durante o cadastro das informações;

2- Caso haja alguma inconsistência entre as informações, o responsável deverá preencher o campo de observações disponível no sistema SIHRO. Após salvar as informações, o setor de Processamento receberá alerta, notificando sobre o ocorrido.

Tarefa 5: Realizar assinatura digital;

Observação:

1- O resultado dos exames de Ph e hemograma deverá conter a assinatura digital responsável (formação de nível superior), pois só poderá se assinado por profissionais especialistas na aréa do exame.

Tarefa 6: Apertar Ok para salvar as informações.

#### Observação:

1- Ao salvar as informações, os resultados dos exames de PH e Hemograma deverá constar com o status de assinado pelo responsável do setor.

Porque esta atividade acontece?

Essa atividade acontece porque é necessário que o responsável pelo Controle de Qualidade verifique os resultados dosexames registrados e a posterior assinatura digital, com o objetivo de minimizar erros e maximizar a segurança dos exames realizados.

PORTARIA Nº 158, DE 4 DE FEVEREIRO DE 2016

Redefine o regulamento técnico de procedimentos hemoterápicos

Art. 10. Nos serviços de hemoterapia de maior complexidade, como o Hemocentro Coordenador, a responsabilidade administrativa será de profissional qualificado. Parágrafo único. O profissional qualificado de que trata o "caput" possuirá, preferencialmente, formação de nível superior em qualquer área de conhecimento e com experiência em administração ou gestão de serviços de saúde.

# 1.1.1.35 <sup>©</sup>Etiquetar bolsa para liberação

# 1.1.1.36 🖾 11. Substituir etiqueta

#### Descrição

Onde: Controle de Qualidade

O que: Substituir etiqueta

Quando: Após liberação no sistema.

Como:

Tarefa 1: Trocar etiqueta da bolsa para "Bolsa liberada" após liberar bolsa para o Processamento no sistema (Atividade 12. Liberar bolsa para o Processamento); Tarefa 2: Informar verbalmente o setor de Processamento a liberação da bolsa.

Por que essa atividade acontece?

Essa atividade acontece porque é necessário trocar a etiqueta da bolsa de aférese armazenada e esta seja liberada para o setor de Processamento.

# 1.1.1.37 <sup>©</sup>Recolher bolsa do Processamento

# 1.1.1.38 🖾 11. Recolher bolsa

#### Descrição

Onde: Controle de Qualidade

O que: Recolher bolsa de aférese

Quando:

Como:

Tarefa 1: Recolher bolsa de aférese do Processamento e levar para o setor de Controle de Qualidade;

Observação:

1- A bolsa será descartada após o registro do expurgo.

Por que essa atividade acontece?

Essa atividade acontece porque é necessário que a bolsa de plaquetas aférese seja recolhida do setor de Processamento, visto que não poderá ser utilizada.

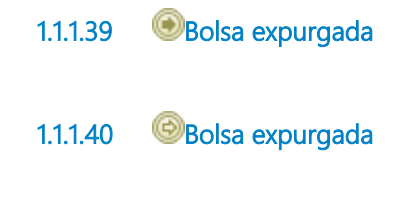

1.1.1.41 🔤 13. Registrar expurgo

#### Descrição

Onde: Sistema SIHRO

O que: Registrar expurgo

Quando:

Como: Tarefa 1: Selecionar a opção expurgar bolsa no sistema SIHRO;

Observações: 1- Caso a Bolsa tenha vindo do Processamento, o sistema deverá informar que essa bolsa foi recolhida (Atividade 11 - Recolher bolsa). Tarefa 2: Assinalar motivo de expurgo; Observação: 1- O sistema SIHRO terá os motivos dos descartes cadastrados, onde o técnico responsável deverá assinalar o motivo do expurgo.

Tarefa 3: Descartar bolsa de aférese em lixo específico.

Por que essa atividade acontece?

Essa atividade acontece porque é necessário ter o registro do expurgo para fins de rastreabilidade e a bolsa de aférese inapropriada para uso será descartada em lixo específico.